#### **BAB IV**

#### HASIL PENELITIAN DAN PEMBAHASAN

#### 4.1 Hasil Penelitian

Setelah melalui tahap perancangan dan analisis kebutuhan serta melewati tahap pengujian aplikasi secara langsung, maka diperoleh hasil aplikasi *custom virtual keyboard* aksara Lampung berbasis Android yang layak digunakan sebagai papan ketik multitasking diberbagai media aplikasi yang tertinstal di Android *OS*, berikut ini akan dijelaskan mengenai perangkat lunak program yang akan digunakan, hasil tampilan aplikasi ini dijelaskan dalam bentuk tampilan program yang telah dijalankan pada perangkat *mobile*. Tampilan-tampilan aplikasi ini adalah sebagai berikut.

#### 4.1.1 Wawancara

Penelitian ini dilakukan di dua tempat yang berbeda guna mendapatkan hasi riset yang validasi. Tempat penellitian pertama dilakukan di Museum Lampung yang beralamatkan di Jl. ZA Pagaralam Bandar Lampung dalam bentuk wawancara dengan Bapak Budi supriyanto sebagai kepala seksi pelayanan UPTD museum negri Lampung yang menjelaskan tentang aksara Lampung.

Penelitian kedua dilakukan di kediaman tokoh adat Lampung Pubian (suku Lampung berdealik O) Bapak St Agung Rajo Kuaso yang beralamatkan di JL. Pahlawan Kotabumi, Lampung Utara.

Hasil dari wawancara yang dilakukan di kediaman tokoh adat Lampung tidak terdokumentasi dikarenakan narasumber tidak ingin adanya dokumentasi dalam bentuk apapun.

Hal-hal yang menjadi pertanyaan wawancara yang dilakukan dimuseum Lampung terdapat didalam lembaran lampiran.

| •                                                                             | CustomKeyboard - ID\bener\CustomKeyboard1 - owerty xml - Android Studio 2.2                                                                                                    | _ 🗇 🗙                                         |  |  |  |
|-------------------------------------------------------------------------------|----------------------------------------------------------------------------------------------------|-----------------------------------------------|--|--|--|
| File Edit View Navioate Code Analyze Refactor Build Run Tools VCS Window Help |                                                                                                    |                                               |  |  |  |
| ► ₩ Ø # # ¥ A A @ @ 6 & K Pan                                                 |                                                                                                    | Q                                             |  |  |  |
|                                                                               |                                                                                                    |                                               |  |  |  |
| and Android → D ÷ M · I* and Android                                          | vml x                                                                                                    | a                                             |  |  |  |
| B Capp                                                                        | and the second second sec | 8                                             |  |  |  |
| C manifests                                                                   | yobard Row Rey                                                                                                    | ž.                                            |  |  |  |
| E assets                                                                      | XMI Version="1.0" encoding="utf-8"?>                                                                                                    |                                               |  |  |  |
| 🗄 📴 res                                                                       | android:kewWidth="10%n"                                                                                                    |                                               |  |  |  |
| a Grane Scripts                                                               | android:horizontalGap="0px"                                                                                                    |                                               |  |  |  |
| 612                                                                           | android:verticalGap="0px"                                                                                                    |                                               |  |  |  |
| v                                                                             | android:keyHeight="40dp">                                                                                                    |                                               |  |  |  |
| 8                                                                             | (Part)                                                                                                    |                                               |  |  |  |
| ⊂<br>Celtr                                                                    | <pre>Kow/</pre>                                                                                                    |                                               |  |  |  |
| 8                                                                             | <pre>Key android:codes="50" android:keyLabel="1" android:keyLabel="2"/&gt;</pre>                                                                                                    |                                               |  |  |  |
|                                                                               | <key android:codes="51" android:keylabel="3"></key>                                                                                                    |                                               |  |  |  |
|                                                                               | <kev android:codes="52" android:kevlabel="4"></kev>                                                                                                    |                                               |  |  |  |
|                                                                               | <key android:codes="53" android:keylabel="5"></key>                                                                                                    |                                               |  |  |  |
|                                                                               | <key android:codes="54" android:keylabel="6"></key>                                                                                                    |                                               |  |  |  |
|                                                                               | <key android:codes="55" android:keylabel="7"></key>                                                                                                    |                                               |  |  |  |
|                                                                               | <key android:codes="56" android:keylabel="8"></key>                                                                                                    |                                               |  |  |  |
|                                                                               | <key android:codes="57" android:keylabel="9"></key>                                                                                                    |                                               |  |  |  |
|                                                                               | <key android:codes="48" android:keyedgeflags="right" android:keylabel="0"></key>                                                                                                    |                                               |  |  |  |
|                                                                               |                                                                                                    |                                               |  |  |  |
|                                                                               | <row></row>                                                                                                    |                                               |  |  |  |
|                                                                               | <key android:codes="43312" android:keylabel="U" android:keylagerlags="left"></key>                                                                                                    |                                               |  |  |  |
|                                                                               | <pre>(Key android:codes= 45515 android:keyLabel= 0 // (Key android:codes="05903" android:keyLabel="0"/&gt;</pre>                                                                                                    |                                               |  |  |  |
|                                                                               | <pre><key android:codes="00000" android:keylabel="["></key></pre>                                                                                                    |                                               |  |  |  |
|                                                                               | <kev android:codes="05925" android:kevlabel="0"></kev>                                                                                                    |                                               |  |  |  |
|                                                                               | <key android:codes="42785" android:keylabel="."></key>                                                                                                    |                                               |  |  |  |
|                                                                               | <key android:codes="43330" android:keylabel="0"></key>                                                                                                    |                                               |  |  |  |
|                                                                               | <key "="" android:codes="04243" android:keylabel=""></key>                                                                                                    |                                               |  |  |  |
|                                                                               | <key android:codes="05932" android:keylabel="["></key>                                                                                                    |                                               |  |  |  |
|                                                                               | <key a="" and="" android:codes="42406" android:isrepeated="" android:keyedgeflags="right" android:keylabel="#" of="" set="" set<="" td="" the=""><td>atable="true"/&gt;</td></key>                                                                                                    | atable="true"/>                               |  |  |  |
|                                                                               |                                                                                                    |                                               |  |  |  |
| 4                                                                             | <row></row>                                                                                                    |                                               |  |  |  |
| R Vari                                                                        | <key android:codes="43322" android:keyedgeflags="left" android:keylabel="U"></key>                                                                                                    |                                               |  |  |  |
|                                                                               | <key android:codes="43223" android:keylabel="0"></key>                                                                                                    |                                               |  |  |  |
|                                                                               | <pre>Key android.codes= 43327 android.keyLabel= 0 // </pre> <pre>Key android.codes="43334" android.keyLabel="0"/&gt;</pre>                                                                                                    |                                               |  |  |  |
| 8                                                                             | <pre><key android:codes="43326" android:keylabel="[]"></key></pre>                                                                                                    | 2                                             |  |  |  |
| avait                                                                         | <key android:codes="41409" android:keylabel="\"></key>                                                                                                    | the or                                        |  |  |  |
| 6                                                                             | <key android:codes="07106" android:keylabel="[]"></key>                                                                                                    | 30                                            |  |  |  |
| *                                                                             | <key android:codes="43328" android:keylabel="[]"></key>                                                                                                    | 6                                             |  |  |  |
| 😭 TODO 🛛 🏺 §: Android Monitor 🛛 Terminal 📃 🔉: Messages                        |                                                                                                    | 🔲 Event Log 🛛 🔄 Grade Console                 |  |  |  |
| Gradie build finished in 10s 525ms (3 minutes ago)                            |                                                                                                    | CRLF: UTF-8 Context: <no context=""> % 릎</no> |  |  |  |
| 1 2 3 3 4 8 4                                                                 | 4 🗳 🔟 🖉 📴 🖳 📝                                                                                                    | ▲ 🛍 🌵 📶 ENG 5:12 PM                           |  |  |  |

## 4.1.2 Pembuatan Virtual Keyboard Di Android Studio.

Gambar 4.1 (Pembuatan virtual keyboard menggunakan Android studio)

Pembuatan *custom virtual keyboard* dilakukan di atas *flatfom* Android studio dengan memanfaatkan beberapa kebutuhan yang sudah ada.

## 4.1.3 Perangkat Lunak Custom Virtual keyboard.

Perangkat lunak ini dibangun selama kurang lebih 4 bulan diatas sebuah sistem dengan spesifikasi sebagai berikut:

## Hardware

| Tabel 4.1 Kebutuhan hardware. |  |
|-------------------------------|--|
|-------------------------------|--|

| Bagian    | Spesifikasi           |
|-----------|-----------------------|
| HDD       | 1 TB                  |
| Memori    | DDR-4 16 GB           |
| Processor | Intel core i7 2,6 GHz |
| VGA       | Nvidia GTX 950M       |

Software

| Tabel 4.2 Kebutu | han software. |
|------------------|---------------|
|------------------|---------------|

| software | Spesifikasi                                                      |   |
|----------|------------------------------------------------------------------|---|
| IDE      | Android studio                                                   |   |
| Font     | TTF kaganga_lampung21                                            | ( |
|          | https://writingtradition.wordpress.com/2017/02/25/download-font- |   |
|          | aksara-aksara-tradisional-nusantara/)                            |   |
| Editing  | Adobe Photoshop CS6                                              |   |
| Sistem   | Windows 8.1 x64 bit                                              |   |
| Operasi  |                                                                  |   |

### 4.2 Custom Virtual Keyboard

## 4.2.1 Instalasi

Aplikasi *custom virtual keyboard* saat akan diinstal pada sistem operasi Android akan tampak seperti gambar 4.2.

| (C)                      |                                    |                        | * 🖌 🖊 📧                         | 12.12 |
|--------------------------|------------------------------------|------------------------|---------------------------------|-------|
| -                        | Custon                             | nKeyboa                | rd                              |       |
| Apaka<br>Aplika<br>apa p | ah Anda ing<br>asi tidak me<br>an. | gin memas<br>mer-lukan | ang aplikasi in<br>akses khusus | 17    |
|                          | Batal                              |                        | Pasang                          |       |
|                          |                                    | 0                      | $\triangleleft$                 |       |

Gambar 4.2 (gambar instalasi custom virtual keyboard)

## 4.2.2 Penggunaan

Penggunaan adalah saat aplikasi sudah terinstal di sebuah sistem operasi Android dengan tampilan *virtual keyboard* sebagai berikut:

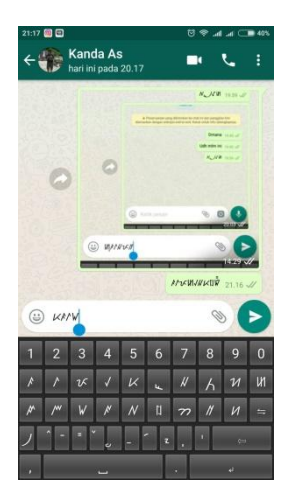

Gambar 4.3 tampilan keyboard setelah terinstal

## Halaman utama

Pada saat aplikasi telah terinstal maka akan muncul halama utama aplikasi *custom virtual keyboard* yang terdapat tulisan Lampung dengan ejaan aksara Lampung, serta nama pembuat.

Hasil dari tampilan halaman utama dapat terlihat di gambar 4.4.

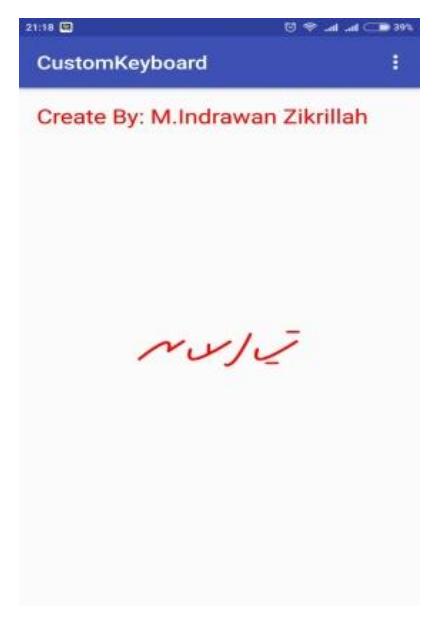

Gambar 4.4 menu utama

### Tampilan keyboard

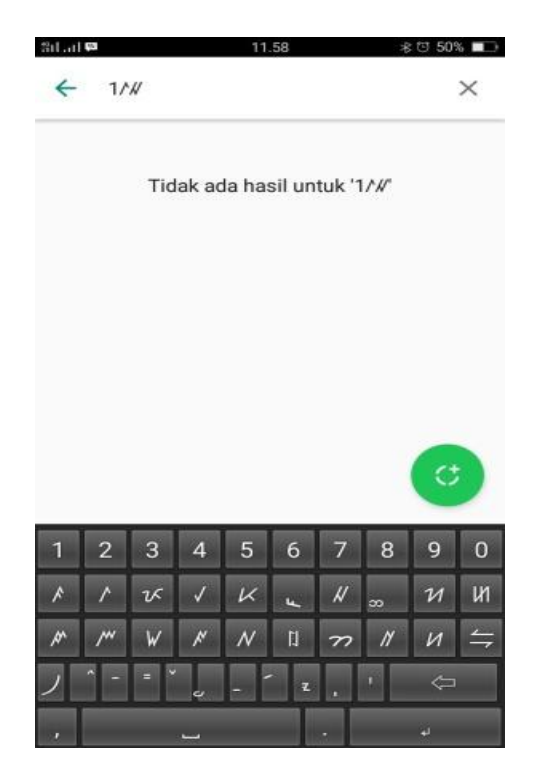

Gambar 4.5 Tampilan Virtual Keyboard

## 4.3 Pengujian Aplikasi

Pada tahap pengujian aplikasi ini dilakukan pengujian dengan metode *Black Box Testing*. Metode *Black Box Testing* merupakan pengujian aplikasi yang mengutamakan pengujian terhadap kebutuhan fungsi dari suatu program dengan menemukan kesalahan fungsi pada aplikasi.

Dalam tahap pengujian aplikasi ini dilakakukan pada berberapa perangkat *mobile* dengan spesifikasi yang berbeda.

## 4.3.1 Pengujian Instalasi

Pengujian instalasi dilakukan apakah aplikasi yang telah dibuild dapat berjalan diatas sistem operasi Android.

Hasil dari pengujian instalasi dapat dilihat pada tabel 4.3

Tabel 4.3 pengujian instalasi

| No | Brand     | Spesifikasi          | Hasil Pengujian                                                                             | Keterangan |
|----|-----------|----------------------|---------------------------------------------------------------------------------------------|------------|
| 1  | Samsung   | Ram 4 GB             | CustomKeyboard                                                                              | BERHASIL   |
|    | Galaxy S7 | Android Marshmallow  | Apakah Anda ingin memasang aplikasi ini?<br>Aplikasi tidak memerlakan akses khusus          |            |
|    | Edge      | 6.0                  | ара рип.                                                                                    |            |
|    |           | Octa-core (4×2.3 GHz |                                                                                             |            |
|    |           | Mongoose & 4×1.6     |                                                                                             |            |
|    |           | GHz Cortex-A53)      |                                                                                             |            |
|    |           | Display 5.5 inch     | Botal Pasang                                                                                |            |
|    |           |                      |                                                                                             |            |
| 2  | Xiomi     | Ram 4 GB             | 255 € @ OstorKeyboard                                                                       | BERHASIL   |
|    | Redmi     | Android Marshmallow  | Apakah Anda ingin memasang aplikasi ini? Aplikasi<br>tidak memerlukan akses khusus apa pun. |            |
|    | Note 4X   | 6.0                  |                                                                                             |            |
|    |           | Deca core 2,11 GHz   |                                                                                             |            |
|    |           | Cortex-A72           |                                                                                             |            |
|    |           | Display 5.5 inch     |                                                                                             |            |
|    |           |                      |                                                                                             |            |
|    |           |                      | BADA, PASANG                                                                                |            |
| 3  | Oppo A57  | RAM 3 GB             | 1251 I 2 0 0.5549 0 2 2 4 H 2 10 774                                                        | BERHASIL   |
|    |           | Android Marshmallow  | Apəkəh Andə ingin meməsəng əplikəsi ini? Aplikasi<br>tidək memerlukan əkses khusus əpə pun. |            |
|    |           | 6.0                  |                                                                                             |            |
|    |           | Octa-core 1.4 GHz    |                                                                                             |            |
|    |           | Cortex-A53           |                                                                                             |            |
|    |           | Display 5.2 inch     |                                                                                             |            |
|    |           |                      |                                                                                             |            |
|    |           |                      |                                                                                             |            |
|    |           |                      | BADAL PASANG                                                                                |            |
|    |           |                      |                                                                                             |            |

## 4.3.2 Pengujian Penggunaan

Pada tahapan pengujian penggunaan, akan dilakukan dengan cara sebagai berikut:

## Pengujian Dibeberapa Gadget

Hasil dari pengujian dapat dilihat pada tabel 4.4

| No | Brand     | Spesifikasi      | Hasil Pengujian                                                                                                    | Keterangan |
|----|-----------|------------------|----------------------------------------------------------------------------------------------------|------------|
| 1  | Samsung   | Ram 4 GB         | ©      ©      ©      ©      ©      ©      ©      ©      ©      ©      ©      ©      ©      ©      ©      ©      ©      ©      ©      ©      ©      ©      ©      ©      ©      ©      ©      ©      ©      ©      ©      ©      ©      ©      ©      ©      ©      ©      ©      ©      ©      ©      ©      ©      ©      ©      ©      ©      ©      ©      ©      ©      ©      ©      ©      ©      ©      ©      ©      ©      ©      ©      ©      ©      ©      ©      ©      ©      ©      ©      ©      ©      ©      ©      ©      ©      ©      ©      ©      ©      ©      ©      ©      ©      ©      ©      ©      ©      ©      ©      ©      ©      ©      ©      ©      ©      ©      ©      ©      ©      ©      ©      ©      ©      ©      ©      ©      ©      ©      ©      ©      ©      ©      ©      ©      ©      ©      ©      ©      ©      ©      ©      ©      ©      ©      ©      ©      ©      ©      ©      ©      ©      ©      ©      ©      ©      ©      ©      ©      ©      ©      ©      ©      ©      ©      ©      ©      ©      ©      ©      ©      ©      ©      ©      ©      ©      ©      ©      ©      ©      ©      ©      ©      ©      ©      ©      ©      ©      ©      ©      ©      ©      ©      ©      ©      ©      ©      ©      ©      ©      ©      ©      ©      ©      ©      ©      ©      ©      ©      ©      ©      ©      ©      ©      ©      ©      ©      ©      ©      ©      ©      ©      ©      ©      ©      ©      ©      ©      ©      ©      ©      ©      ©      ©      ©      ©      ©      ©      ©      ©      ©      ©      ©      ©      ©      ©      ©      ©      ©      ©      ©      ©      ©      ©      ©      ©      ©      ©      ©      ©      ©      ©      ©      ©      ©      ©      ©      ©      ©      ©      ©      ©      ©      ©      ©      ©      ©      ©      ©      ©      ©      ©      ©      ©      ©      ©      ©      ©      ©      ©      ©      ©      ©      ©      ©      ©      ©      ©      ©      ©      ©      ©      ©      ©      ©      ©      ©      ©      ©      ©      ©      © | BERHASIL   |
|    | Galaxy S7 | Android          | Create By: M.Indrawan Zikrillah                                                                                                    |            |
|    | Edge      | Marshmallow 6.0  |                                                                                                    |            |
|    |           | Octa-core (4×2.3 |                                                                                                    |            |
|    |           | GHz Mongoose     | NUIZ                                                                                                    |            |
|    |           | & 4×1.6 GHz      |                                                                                                    |            |
|    |           | Cortex-A53)      |                                                                                                    |            |
|    |           | Display 5.5 inch |                                                                                                    |            |
| 2  | Xiomi     | Ram 4 GB         | 21:18 © ♥ ୶ at ar ar ar ar ar ar ar ar ar ar ar ar ar                                                                                                    | BERHASIL   |
|    | Redmi     | Android          | Create By: M.Indrawan Zikrillah                                                                                                    |            |
|    | Note 4X   | Marshmallow 6.0  |                                                                                                    |            |
|    |           | Deca core 2,11   |                                                                                                    |            |
|    |           | GHz Cortex-A72   | NUIL                                                                                                    |            |
|    |           | Display 5.5 inch |                                                                                                    |            |
|    |           |                  |                                                                                                    |            |
| 3  | Oppo A57  | RAM 3 GB         | ailai≢ 11.56 s © 50∿∎⊃<br>CustomKeyboard :                                                                                                    | BERHASIL   |
|    |           | Android          | Create By: M.Indrawan Zikrillah                                                                                                    |            |
|    |           | Marshmallow 6.0  |                                                                                                    |            |
|    |           | Octa-core 1.4    |                                                                                                    |            |
|    |           | GHz Cortex-A53   | NUJ Z                                                                                                    |            |
|    |           | Display 5.2 inch |                                                                                                    |            |
|    |           |                  |                                                                                                    |            |
|    |           |                  |                                                                                                    |            |

Tabel 4.4 Pengujian Pada Halaman Utama

# Pengujian inisialisasi dan terminasi

Hasil dari pengujian keyboard pada aplikasi WA (WhatsApp) dapat dilihat pada Tabel 4.5

| No | Brand     | Spesifikasi      | Hasil Pengujian                                                                                                    | Keterangan |  |
|----|-----------|------------------|----------------------------------------------------------------------------------------------------|------------|--|
| 1  | Samsung   | Ram 4 GB         |                                                                                                    | BERHASIL   |  |
|    | Galaxy S7 | Android          | Kucing4 21/08/17                                                                                                    |            |  |
|    | Edge      | Marshmallow 6.0  | +62 853-7993-1990 21/08/17<br>- 21/08/17<br>- 21/08/17                                                                                                    |            |  |
|    |           | Octa-core (4×2.3 | bina persada 19/08/17<br>Rahmat: こんばんわみんなさん、住みませ                                                                                                    |            |  |
|    |           | GHz Mongoose     | Febri 14/08/17                                                                                                    |            |  |
|    |           | & 4×1.6 GHz      | 1 2 3 4 5 6 7 8 9 0                                                                                                    |            |  |
|    |           | Cortex-A53)      | N     N     N     N     N     N     N       H     N     C     II     N     N     N     N                                                                                                    |            |  |
|    |           | Display 5.5 inch |                                                                                                    |            |  |
| 2  | Xiomi     | Ram 4 GB         | 1428         ©         ♥         ✓         ✓         ●         ●         ●         ●         ●         ●         ●         ●         ●         ●         ●         ●         ●         ●         ●         ●         ●         ●         ●         ●         ●         ●         ●         ●         ●         ●         ●         ●         ●         ●         ●         ●         ●         ●         ●         ●         ●         ●         ●         ●         ●         ●         ●         ●         ●         ●         ●         ●         ●         ●         ●         ●         ●         ●         ●         ●         ●         ●         ●         ●         ●         ●         ●         ●         ●         ●         ●         ●         ●         ●         ●         ●         ●         ●         ●         ●         ●         ●         ●         ●         ●         ●         ●         ●         ●         ●         ●         ●         ●         ●         ●         ●         ●         ●         ●         ●         ●         ●         ●         ●         ●         ● <td>BERHASIL</td> | BERHASIL   |  |
|    | Redmi     | Android          | N                                                                                                    |            |  |
|    | Note 4X   | Marsmallow 6.0   |                                                                                                    |            |  |
|    |           | Deca core 2,11   |                                                                                                    |            |  |
|    |           | GHz Cortex-A72   |                                                                                                    |            |  |
|    |           | Display 5.5 inch | 1 2 3 4 5 6 7 8 9 0                                                                                                    |            |  |
|    |           |                  |                                                                                                    |            |  |
| 3  | Oppo A57  | Ram 3 GB         | त्ता ना मा २०० ा ११% ■                                                                                                    | BERHASIL   |  |
|    |           | Android          | HARLINI<br>A Pesan-pesan yang dikitimkan ke chat ini dan pencelian                                                                                                    |            |  |
|    |           | Marsmallow 6.0   | kini diamankan dengan enkripsi end-to-end. Ketuk untuk info<br>selengkapnya.<br>Ping 11.59                                                                                                    |            |  |
|    |           | Octa-core 1.4    |                                                                                                    |            |  |
|    |           | GHz Cortex-A53   |                                                                                                    |            |  |
|    |           | Display 5.2 inch |                                                                                                    |            |  |
|    |           |                  | 1 2 3 4 5 6 7 8 9 0                                                                                                    |            |  |
|    |           |                  |                                                                                                    |            |  |
|    |           |                  | y - 4 .                                                                                                    |            |  |
|    |           |                  |                                                                                                    |            |  |

Tabel 4.5 Pengujian Pada aplikasi WA (WhatsApp)

# Pengujian Performansi

Pengujian performansi virtual keyboard dapat dilihat pada tabel 4.6

| No | Brand     | Spesifikasi      | Hasil Pengujian                                                                                                    | Keterangan |
|----|-----------|------------------|----------------------------------------------------------------------------------------------------|------------|
| 1  | Samsung   | Ram 4 GB         | □ 甲 ② 卷 丽 本 "毕 at 74% ≜ 9:53 AM<br>APPLICATION INFO                                                                                                    | BERHASIL   |
|    | Galaxy S7 | Android          | CustomKeyboard<br>Version 1.0                                                                                                    |            |
|    | Edge      | Marshmallow 6.0  | UNINSTALL FORCE STOP                                                                                                    |            |
|    |           | Octa-core (4×2.3 | Mobile data<br>No data used                                                                                                    |            |
|    |           | GHz Mongoose     | Battery<br>0% used since last fully charged                                                                                                    |            |
|    |           | & 4×1.6 GHz      | Storage<br>4.36 MB/32.00 GB of Internal storage used                                                                                                    |            |
|    |           | Cortex-A53)      | Memory<br>3.7 MB/2.8 GB used on average in last 3 hours                                                                                                    |            |
|    |           | Display 5.5 inch | APP SETTINGS Notifications Allowed                                                                                                    |            |
| 2  | Xiomi     | Ram 4 GB         | 21:19 백 전 중 교리 unt 그m 39%.<br>< Info aplikasi                                                                                                    | BERHASIL   |
|    | Redmi     | Android          | CustomKeyboard<br>veral 1.0                                                                                                    |            |
|    | Note 4X   | Marsmallow 6.0   | Notifikasi Lambang >                                                                                                    |            |
|    |           | Deca core 2,11   | Total 1,36 MB                                                                                                    |            |
|    |           | GHz Cortex-A72   | Aplikasi 1,24 MB<br>Apl penyimpanan USB 0,00 B                                                                                                    |            |
|    |           | Display 5.5 inch | Data 28,00 KB                                                                                                    |            |
|    |           |                  | Data penyimpanan USB 0,00 B                                                                                                    |            |
|    |           |                  | Hapus data                                                                                                    |            |
|    |           |                  | Palaza hamiti Copot permasaangan                                                                                                    |            |
| 3  | Oppo A57  | Ram 3 GB         | ज्ञाना 🕫 ८००० व्याप्त विश्व विश्व विश्व विश्व विश्व विश्व विश्व विश्व विश्व विश्व विश्व विश्व विश्व विश्व विश्व विश्व विश्व विश्व विश्व विश्व विश्व विश्व विश्व विश्व विश्व विश्व व<br>र Info apl | BERHASIL   |
|    |           | Android          | CustomKeyboard<br>Versi 1.0                                                                                                    |            |
|    |           | Marsmallow 6.0   | Paksa berhenti Hapus instalasi                                                                                                    |            |
|    |           | Octa-core 1.4    | Kelola pemberitahuan                                                                                                    |            |
|    |           | GHz Cortex-A53   | Permantau izin Tridak ada izin yang dimenta                                                                                                    |            |
|    |           | Display 5.2 inch | Landa (in Anan (izan)<br>Tidok ada izin yang diakaea                                                                                                    |            |
|    |           |                  | Api 7,09 MB                                                                                                    |            |
|    |           |                  | Data 44,00 KB                                                                                                    |            |
|    |           |                  | napus data                                                                                                    |            |
|    |           |                  | Cache 4,00 KB                                                                                                    |            |
|    |           |                  | Hapus cache                                                                                                    |            |

Tabel 4.6 pengujian performansi

# Pengujian Antarmuka

Pengujian antarmuka virtual keyboard dapat dilihat pada tabel 4.7

| No | Brand     | Spesifikasi      | Hasil Pengujian                                                                                                    | Keterangan |
|----|-----------|------------------|----------------------------------------------------------------------------------------------------|------------|
| 1  | Samsung   | Ram 4 GB         | BATAL SIMPAN                                                                                                    | BERHASIL   |
|    | Galaxy S7 | Android          | Masukan judul<br><b>เทเทเทเท</b>                                                                                                    |            |
|    | edge      | Marshmallow 6.0  |                                                                                                    |            |
|    |           | Octa-core (4×2.3 |                                                                                                    |            |
|    |           | GHz Mongoose     |                                                                                                    |            |
|    |           | & 4×1.6 GHz      |                                                                                                    |            |
|    |           | Cortex-A53)      | 1 2 3 4 5 6 7 8 9 0                                                                                                    |            |
|    |           | Display 5.5 inch | /     /     /     /     /     /     /     /       /     -     -     -     -     -     -     -       /     -     -     -     -     -     -     -                                                                                                    |            |
| 2  | Xiomi     | Ram 4 GB         | Salad 💷 11.59 🔹 © 50% 📼:                                                                                                    | BERHASIL   |
|    | Redmi     | Android          | Suntingan 24/08/17 11.59                                                                                                    |            |
|    | Note 4X   | Marsmallow 6.0   |                                                                                                    |            |
|    |           | Deca core 2,11   |                                                                                                    |            |
|    |           | GHz Cortex-A72   |                                                                                                    |            |
|    |           | Display 5.5 inch | 1     2     3     4     5     6     7     8     9     0       //     //     //     //     //     //     //     //     //     //     //     //     //     //     //     //     //     //     //     //     //     //     //     //     //     //     //     //     //     //     //     //     //     //     //     //     //     //     //     //     //     //     //     //     //     //     //     //     //     //     //     //     //     //     //     //     //     //     //     //     //     //     //     //     //     //     //     //     //     //     //     //     //     //     //     //     //     //     //     //     //     //     //     //     //     //     //     //     //     //     //     //     //     //     //     //     //     //     //     //     //     //     //     //     //     //     //     //     //     //     //     //     //     //     //     //     // |            |
| 3  | Oppo A57  | Ram 3 GB         | जन-ना छ। 11.58 ≉ © 50% ■<br>← 1/// ×                                                                                                    | BERHASIL   |
|    |           | Android          | Tidak ada hasil untuk '1/#'                                                                                                    |            |
|    |           | Marsmallow 6.0   |                                                                                                    |            |
|    |           | Octa-core 1.4    |                                                                                                    |            |
|    |           | GHz Cortex-A53   |                                                                                                    |            |
|    |           | Display 5.2 inch | •                                                                                                    |            |
|    |           |                  | 1     2     3     4     5     6     7     8     9     0       *     /     '     '     /     '     /     /     1     1     1     1       *     /     '     /     /     '     /     '     /     1     1       *     /     '     *     /     '     1     '     '     1       *     /     '     '     '     '     '     '     '     '       .     -     '     .     -     '     .     '     '                                                                                                    |            |

Tabel 4.7 antarmuka virtual keyboard

### 4.4 Pembahasan

Pengujian ini dilakukan untuk mengetahui dapat atau tidaknya jika aplikasi diinstall di perangkat *smartphone* yang memiliki sistem operasi Android *platform* dibawah minimum. Hasil pengujian dapat dilihat pada tabel 4.8.

| No | Android Version                                      | Hasil                             | Keterangan               |
|----|------------------------------------------------------|-----------------------------------|--------------------------|
| 1  | 13:35 0,06K/d 4h and H+ and C 64%                    | 13:35 0,00K/d ⊕ .all H .all ( 64% | Dari hasil pengujian     |
|    | Nama perangkat Redmi 🚿                               |                                   | tersebut didapatkan      |
|    | Namesmedel                                           |                                   | hasil bahwa virtual      |
|    |                                                      |                                   | <i>keyboard</i> tidak    |
|    | Versi Android 5.1.1 LMY47V                           |                                   | kompetibel yang          |
|    | Tingkat patch keamanan 2017-01-01<br>Android         |                                   | menampilkan tulisan      |
|    | Versi MIUI MIUI Global 8.5   Stabil 8.5.1.0(LAIMIED) |                                   | aksara Lampung,          |
|    | CPU Octa-core Max 1,5GHz                             | Î Z Y X                           | aplikasi ini tidak dapat |
|    | RAM 2,00GB                                           | 1 2 3 4 5 6 7 8 9 0               | muncul di keypad         |
|    | Memori Internal 2,21GB tersedia 16,00GB total        |                                   | virtual keyboard pada    |
|    | Versi pita basis FAAAANUZM-1.56482.                  |                                   | versi Android dibawah    |
|    | Pembaruan sistem                                     | ب 🛛 . ب                           | minimum 6.0. Pada        |
|    |                                                      |                                   | pengujian 1 dilakukan    |
|    |                                                      |                                   | pada sistem operasi      |
|    |                                                      |                                   | Android versi 5.1        |
|    |                                                      |                                   | (Lolipop)                |

Tabel 4.8 Pembahasan